# **ITECH** Master's Program Application Manual

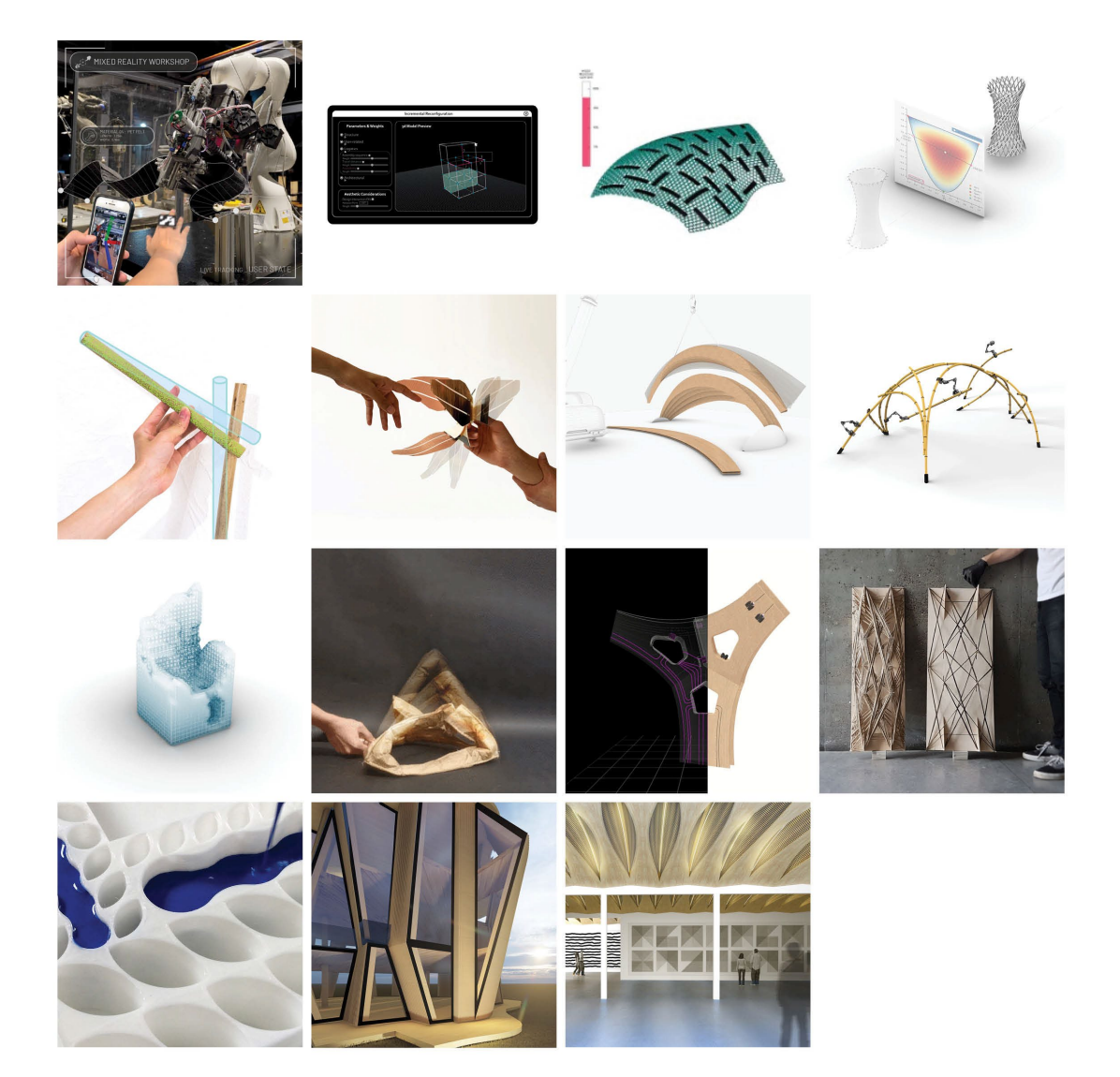

# **General Information**

The ITECH Team is glad that you are going to apply for the ITECH Master's program.

Herewith a brief guide to the online application process.

### How to apply?

### Step 1: Your online application

In order to apply for admission to the Master's program you need to submit a full set of the required documents to the online application portal not later than 15 February.

Please don't send any hardcopies to us.

The application portal is only available during the application period from 15 December to 15 February.

### Step 2: Pre-selection and interviews by the ICD

If you have passed the pre-selection stage, you will be interviewed by the selection committee. This interview may be a face-to-face or a telephone / Skype interview. For the intake in winter term interviews usually take place in March.

Please make sure your application documents contain an up-to-date telephone number and email address as we have to contact you in order to make an appointment for the interview.

### 3. Step 3: Selection, submission of hardcopy documents

The final selection will take place at the beginning of April. You will be informed of the results as soon as the decision has been made. If you have been selected, you will be offered a place to study on the MSc. ITECH.

### **Technical requirements**

In order to submit successfully your application you should have some basic devices at your disposal:

- a computer with internet access
- a printer and a scanner in order to upload all required documents
- webcam and skype account for interview

Now you can start your application by following the manual on the next pages.

### 1. Part: Register in C@mpus – The Management Portal of the Stuttgart University

#### Please follow the link

https://campus.uni-stuttgart.de/cusonline/ee/ui/ca2/app/desktop/#/login?\$ctx=lang=en to access the C@MPUS portal.

#### Register here and create an account.

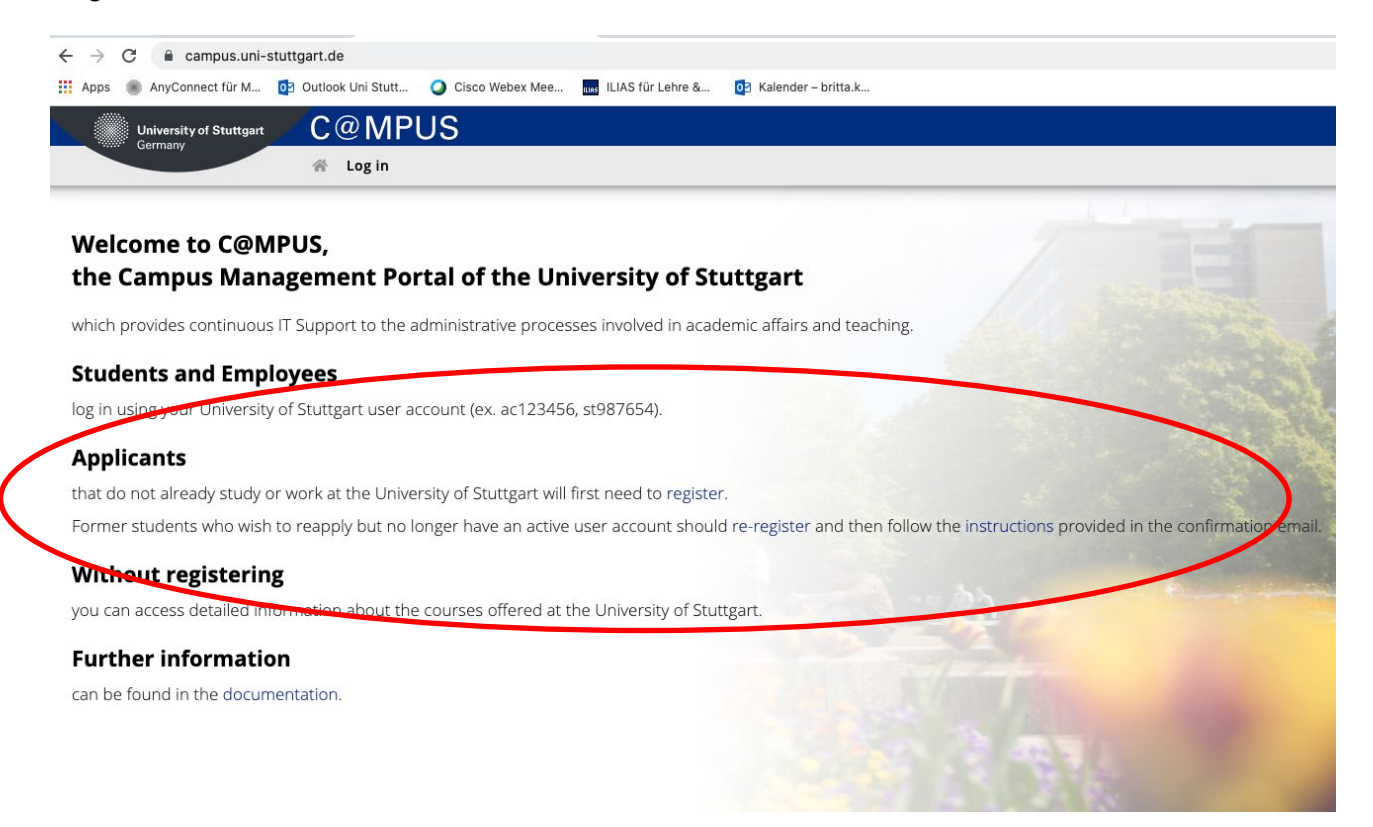

Please fill in your Master data, then confirm and submit the data.

| University of Stuttgart C@MPUS                                                                                                    |
|----------------------------------------------------------------------------------------------------|
| Registration - basic user / C@MPUS V2.00                                                                                                    |
| Master data         Mr./Mrs./Ms.       Please select ▼         First name                                                                                                    |
| Account data Email address preferred language German                                                                                                    |
| Note With submitting your data, you confirm that you have read and accepted the data protection decla-ration of the University of Stuttgart: https://www.student.uni-stuttgart.de/studienorganisation/datenschutzerklaerung. |

Please be very precise with entering your data – it cannot be changed afterwards.

Please enter your last name and your first name(s) exactly as they are written in your passport. Your name(s) cannot be changed later on!

You will receive an email in order to confirm your registration.

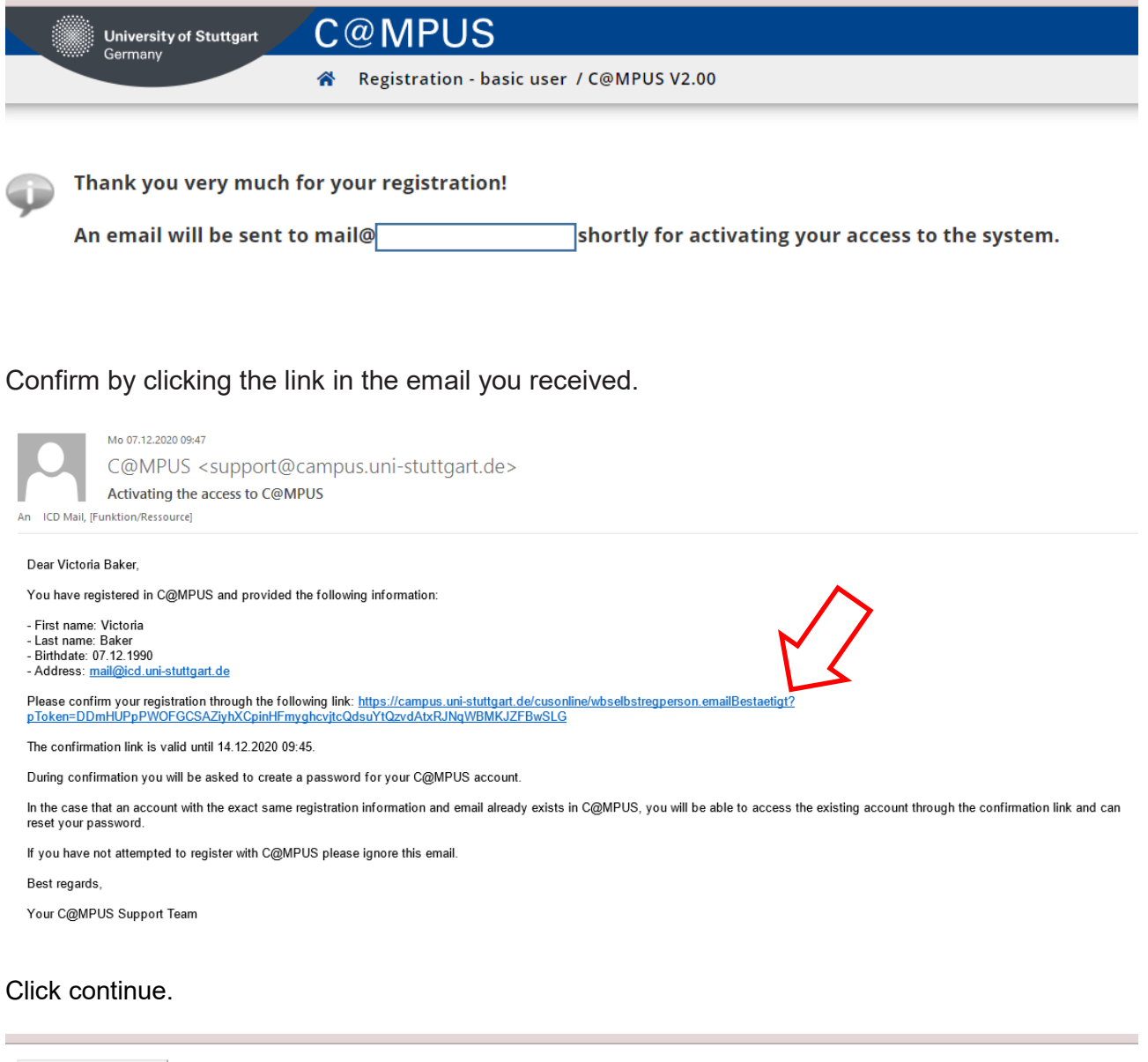

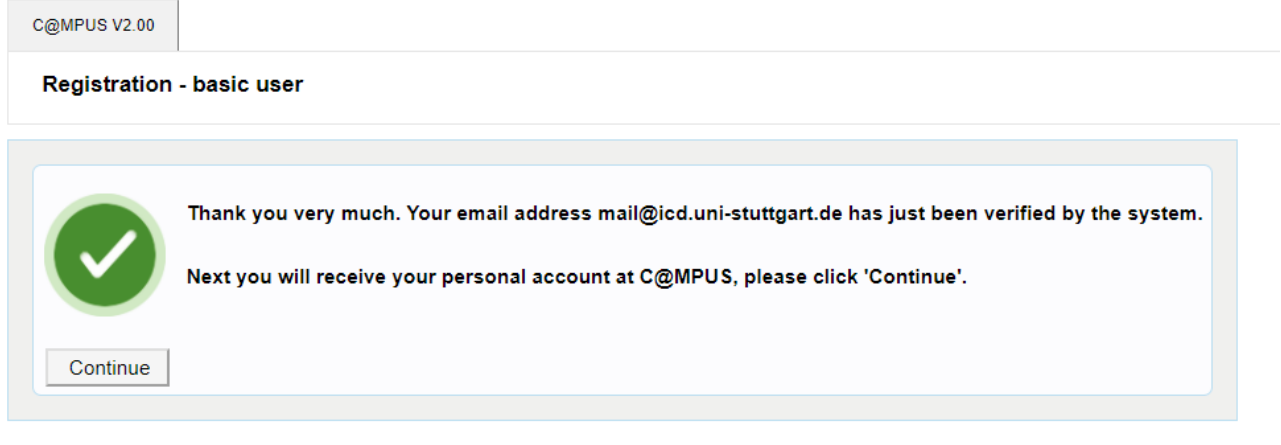

Please change the password and continue to complete your registration.

| C@MPUS V2.00                                                                                                    |                                                                                         |
|----------------------------------------------------------------------------------------------------|-----------------------------------------------------------------------------------------|
| Registration - basic user                                                                                                    |                                                                                         |
| User name                                                                                                    | v9zmlzbu                                                                                |
| Password                                                                                                    |                                                                                         |
| Confirm new password                                                                                                    |                                                                                         |
| Please choose the password according to the following o<br>• Required<br>• min 8, max 40 characters<br>• at least 3 letters                            | criteria:                                                                               |
| <ul> <li>at least 1 number</li> <li>at least 1 special character (additional to num</li> <li>must not contain your first name, last name, u</li> </ul> | ubers and letters) from !#\$%&()*+,/:;<=>?@[\]^_{I}~<br>username or day of birth        |
| Recommendations                                                                                                    |                                                                                         |
| <ul> <li>Also parts of first or last names should not be</li> <li>You should not use parts of words (more than</li> </ul>                              | used.<br>3 letters) which can be found in (English or German) dictionaries.             |
| Please choose a strong password and keep it secret. To                                                                                                 | detect potential abuse, we always show you your last login and, in case, failed logins. |
|                                                                                                    | Complete registration Cancel                                                            |

| C@MPUS V2.00                            |
|-----------------------------------------|
| Registration - basic user               |
| User name v9zmlzbu<br>Password ******** |
|                                         |
| Please wait                             |

Your account is currently being created.

Please add your correspondence address. This is the address you will be living during the semester.

| NLINE APPLICATION                             |                          |                  |                                      | Help Suppor          |
|-----------------------------------------------|--------------------------|------------------|--------------------------------------|----------------------|
| Start of course                               | Correspondence address   | 5                |                                      |                      |
| <u>Select degree program</u><br>Personal data | Correspondence address ( | semester address | \$)                                  |                      |
| Correspondence address                        | Mail delivery c/o        |                  |                                      |                      |
| Higher education entrance<br>qualification    | Street and number        | Pfaffenwaldring  | 45                                   |                      |
| Academic background                           | Postal Code/City         | 70569            | Stuttgart                            |                      |
| entrance qualification for Master's           | Country/State            | Germany          | ~                                    |                      |
| <u>programme</u>                              | Region                   | Baden-Württen    | nberg 🗸                              |                      |
|                                               | Telephone number         |                  |                                      |                      |
|                                               | E-mail address           | mail@icd.uni-st  | uttgart.de                           |                      |
|                                               | Confirmed email address  | mail@icd.uni-st  | uttgart.de                           |                      |
|                                               |                          |                  |                                      |                      |
|                                               | My correspondence ad     | dress (during th | e semester) is identical with my pe  | rmanent home address |
|                                               |                          | arcos (aunig a   | e seriester) is identical withing pe |                      |
|                                               |                          |                  |                                      |                      |
|                                               |                          |                  |                                      |                      |
|                                               |                          |                  |                                      |                      |
| Cancel Preview                                |                          |                  |                                      | Back Continue        |

### 2. Part: Enter your application

This is your "business card".

To enter your application, click on MY APPLICATIONS.

|           | Ms               | Baker, Victor                 | ia       |           |                                            |
|-----------|------------------|-------------------------------|----------|-----------|--------------------------------------------|
| Hc        | Email<br>omepage | <u>mail@icd.uni-stut</u><br>- | tgart.c  | <u>le</u> | Your picture<br>could be displayed<br>here |
|           |                  | $\neg$                        |          |           |                                            |
|           | S                | tudies                        |          |           | Services                                   |
| 'n        | <u>My App</u>    | lications                     | <b>9</b> | C         | hange Password                             |
| 22        | Student          | Dossier                       |          |           |                                            |
| $\square$ | Study/H          | lome Address                  |          |           |                                            |

# Enter a new application.

| Universität Stuttgart                                                                                                    |        |   |               | User: <u>Vic</u>     | tona Baker    |
|----------------------------------------------------------------------------------------------------|--------|---|---------------|----------------------|---------------|
| 00                                                                                                    | Search | ~ | 🕩 Log-out   🆀 | Universität Stuttge  | Ø de/en       |
| Victoria Baker                                                                                                    |        |   |               |                      | 5             |
| My Applications<br>Applicant number: 2-                                                                                                    |        |   |               | Operations Enter new | w application |
| 82020 University of Stuttgart. All rights reserved.   C@MPUS powered by CAMPUScnine®   Documentation for students   Documentation for staff members   Privacy Notice   About This Site   Sunsort   Documentation |        |   |               |                      |               |
|                                                                                                    |        |   |               |                      |               |

# The ITECH programme only starts in the winter semester.

| ONLINE APPLICATION                                                                                                | Help Support                                                                                                    |
|----------------------------------------------------------------------------------------------------|----------------------------------------------------------------------------------------------------|
| Start of course     Select degree program     Personal data     Correspondence address     Permanent home address | Start of course<br>Please choose the semester for which you wish to apply at the University of Stuttgart. Please note that there are degree programs which might not be offered in every semester or for which you can only apply for a higher semester. Bachelor programs at the University of Stuttgart usually start in winter remester. Most International Master of Science programs only start in the winter semester. |
|                                                                                                    | Start of course Wintersemester 2021/22 When applying, please consider the upper limit of                                                                                                    |
|                                                                                                    | If you exceed the upper limit with this application you may have to withdraw another application before you will be able to continue with this one.<br>Please note that you can only file one application each for the first and for a higher subject-specific semester.                                                                                                    |
|                                                                                                    | NOTE: The State of Baden-Württemberg charge tuition fee for international students from non-EU countries (1.500 Euro/semester) as well as tuition fee for a Second Degree (650 Euro/semester). Please, find more information here:<br>https://www.student.uni-stuttgart.de/studienorganisation/formalitaeten/gebuehren-und-beitraege/studiengebuehren/                                                                       |
| Cancel Preview                                                                                                    | Back Continue                                                                                                    |

Please read the note regarding the tuition fees.

# Choose this selection.

| Start of course                                                                            | 👔 Select degree program                                                                 |                                                                                                    |
|--------------------------------------------------------------------------------------------|-----------------------------------------------------------------------------------------|----------------------------------------------------------------------------------------------------|
| <mark>eelect degree program</mark><br>Personal data<br>Correspondence address              | Type of studies<br>Intended degree                                                      | Master programme  Master of Science                                                                       |
| ermanent home address<br>ligher education entrance<br>ualification                         | Degree program                                                                          | Integrative Technologies and Architectural Design Research                                                |
| <u>academic background</u><br><u>ntrance qualification for Master's</u><br><u>rogramme</u> | Entrance semester 🕡                                                                     | 1 - Manual admission<br>Consecutive master program                                                        |
|                                                                                            | <ul> <li>✓ I have already studied at a</li> <li>□ I have already applied one</li> </ul> | a university/college before.<br>ce for the selected degree program at Uni Stuttgart within the last year. |
|                                                                                            |                                                                                         |                                                                                                    |
|                                                                                            |                                                                                         |                                                                                                    |

# Fill in your Personal Data.

| ONLINE APPLICATION        |                                      |                                       |                 | Ŀ    | <u>lelp</u> <u>Support</u> |
|---------------------------|--------------------------------------|---------------------------------------|-----------------|------|----------------------------|
| Start of course           | Personal data                        |                                       |                 |      |                            |
| Select degree program     |                                      | · · · · · · · · · · · · · · · · · · · |                 |      |                            |
| Personal data             | Academic degree in front of the name |                                       | Please select ¥ |      |                            |
| Correspondence address    | First name                           | Victoria                              |                 |      |                            |
| Permanent home address    | Last name affix                      |                                       |                 |      |                            |
| Higher education entrance | Surname                              | Baker                                 |                 |      |                            |
| <u>qualification</u>      | All first names                      | Victoria                              |                 |      |                            |
| Academic background       | Academic degree after the name       |                                       | Please select ¥ |      |                            |
| programme                 | Date of birth                        | 07.12.1990                            | ]               |      |                            |
|                           | Gender                               | female                                | ~               |      |                            |
|                           | Place of birth                       | London                                |                 |      |                            |
|                           | Country of birth                     | United Kingdom                        | ~               |      |                            |
|                           | Maiden name                          | Menges                                |                 |      |                            |
|                           | 1st nationality                      | United Kingdom                        | ~               |      |                            |
|                           | 2nd nationality                      | Please select                         | ~               |      |                            |
|                           |                                      |                                       |                 |      |                            |
|                           |                                      |                                       |                 |      |                            |
|                           |                                      |                                       |                 |      |                            |
|                           |                                      |                                       |                 |      |                            |
| Cancel Preview            |                                      |                                       |                 | Back | Continue                   |

Add your Higher Education Entrance Qualification.

| ONLINE APPLICATION                                                                                        |                                                                                          |                                                                           | <u>Help</u> | <u>Support</u> |
|----------------------------------------------------------------------------------------------------|------------------------------------------------------------------------------------------|---------------------------------------------------------------------------|-------------|----------------|
| <u>Start of course</u><br><u>Select degree program</u><br><u>Personal data</u>                            | • Higher education entrance qua<br>Please Inter what type of high                        | alification<br>ner education entrance qualification you hold and when and |             |                |
| Correspondence address <ul> <li><u>Higher education entrance</u></li> <li><u>qualification</u></li> </ul> | ☐ I have obtained a German<br>○ I have obtained a foreign h                              | Higher Education Entrance Qualification.                                  |             |                |
| Academic background<br>entrance qualification for Master's<br>programme                                   | O Master craftspersons or persons or persons of persons of persons of the study program. | ersons with similar qualification are allowed to apply for every          |             |                |
|                                                                                                    | Type<br>Name of certificate (original name)                                              | School abroad [aHR]                                                       |             |                |
|                                                                                                    | Date of certificate                                                                      | 15.04.2010                                                                |             |                |
|                                                                                                    | Average grade (GPA)<br>Name of school                                                    | Name of High School<br>1 to 100 characters                                |             |                |
|                                                                                                    | Location of school<br>Country of school                                                  | London<br>1 to 100 characters<br>United Kingdom                           |             |                |
|                                                                                                    | Region                                                                                   | Please select                                                             |             |                |
| Cancel Preview                                                                                            |                                                                                          | Bac                                                                       | k C         | ontinue        |

# Enter your Academic Background.

| ONLINE APPLICATION                            |                     |        |                 | Help           | <u>support</u> |
|-----------------------------------------------|---------------------|--------|-----------------|----------------|----------------|
| Start of course                               | Academic background |        |                 |                |                |
| <u>Select degree program</u><br>Personal data | University          | Degree | Degree programs | from           | to             |
| Correspondence address                        | No entries.         |        |                 |                |                |
| Higher education entrance                     |                     |        |                 |                |                |
| qualification                                 |                     |        |                 |                |                |
| <u>Academic background</u>                    |                     |        |                 |                |                |
| entrance qualification for Master's           |                     |        |                 |                |                |
| <u>programme</u>                              |                     |        |                 |                |                |
|                                               |                     |        |                 |                |                |
|                                               |                     |        |                 |                |                |
|                                               |                     |        |                 |                |                |
|                                               |                     |        |                 |                |                |
|                                               |                     |        |                 |                |                |
|                                               |                     |        |                 |                | $\sim$         |
|                                               |                     |        |                 |                | >              |
|                                               |                     |        |                 | Add degree pro | gram           |
| Cancel Preview                                |                     |        |                 | Back           | Continue       |

| Country of Edu                                                                                                    | icational Institution                                                             | United Ki                                                      | ngdom                                                                                                    |                                                                              |                                                   | ~                                       |                             |
|----------------------------------------------------------------------------------------------------|-----------------------------------------------------------------------------------|----------------------------------------------------------------|----------------------------------------------------------------------------------------------------|------------------------------------------------------------------------------|---------------------------------------------------|-----------------------------------------|-----------------------------|
|                                                                                                    | University                                                                        | London, l                                                      | University of Londo                                                                                                    | on                                                                           |                                                   | <b>~</b> ()                             |                             |
|                                                                                                    |                                                                                   | max 100 char                                                   | racters                                                                                                    |                                                                              |                                                   | 0                                       |                             |
|                                                                                                    | URL                                                                               | http://www                                                     | /.london.ac.uk/                                                                                                    |                                                                              |                                                   |                                         |                             |
|                                                                                                    | Degree                                                                            | xxx                                                            |                                                                                                    |                                                                              |                                                   |                                         |                             |
|                                                                                                    | -                                                                                 | max. 100 char                                                  | racters                                                                                                    |                                                                              |                                                   |                                         |                             |
|                                                                                                    | Form of studies                                                                   | First degr                                                     | ree                                                                                                    |                                                                              |                                                   | v U                                     |                             |
| 1st subject acc                                                                                                    | cording to statistics                                                             | Architectu                                                     | ure                                                                                                    |                                                                              |                                                   | ~ 🕕                                     |                             |
| original name of 1st                                                                                                    | t subject of studies                                                              | abc                                                            |                                                                                                    |                                                                              |                                                   |                                         |                             |
|                                                                                                    | ,                                                                                 | max. 110 char                                                  | racters                                                                                                    |                                                                              |                                                   |                                         |                             |
| 2nd subject acc                                                                                                    | cording to statistics                                                             | Please se                                                      | elect                                                                                                    |                                                                              |                                                   | ▼                                       |                             |
| original name of 2nd                                                                                                    | subject of studies                                                                |                                                                | ractora                                                                                                    |                                                                              |                                                   |                                         |                             |
|                                                                                                    |                                                                                   | max. 110 char                                                  | acters                                                                                                    |                                                                              |                                                   |                                         |                             |
| 3rd subject acc                                                                                                    | cording to statistics                                                             | Please se                                                      | elect                                                                                                    |                                                                              |                                                   | ~                                       |                             |
| 3rd subject acc<br>original name of 3rd                                                                                  | cording to statistics<br>I subject of studies                                     | Please se                                                      | elect                                                                                                    |                                                                              |                                                   | ~                                       |                             |
| 3rd subject acc<br>original name of 3rd                                                                                  | cording to statistics<br>I subject of studies                                     | max. 110 char<br>Please se<br>max. 110 char                    | elect                                                                                                    |                                                                              |                                                   | ~                                       |                             |
| 3rd subject acc<br>original name of 3rd                                                                                  | cording to statistics<br>I subject of studies                                     | max. 110 char<br>Please se<br>max. 110 char                    | alters                                                                                                    |                                                                              |                                                   | <b>`</b> ]                              |                             |
| 3rd subject acc<br>original name of 3rd<br>Semester                                                                      | cording to statistics<br>I subject of studies                                     | max. 110 char<br>Please se<br>max. 110 char                    | alect                                                                                                    |                                                                              |                                                   |                                         |                             |
| 3rd subject acc<br>original name of 3rd<br>Semester<br>from                                                              | cording to statistics<br>I subject of studies<br>to                               | max. 110 char<br>Please se<br>max. 110 char<br>total Le        | acters                                                                                                    | Internship                                                                   | Clinic (internship)                               | ▼<br>Interruptions                      | Type of break               |
| 3rd subject acc<br>original name of 3rd<br>Semester<br>from<br>WS2011/12 V                                               | to<br>WS2018/19 V                                                                 | max. 110 char<br>Please se<br>max. 110 char<br>total Le.<br>15 | acters<br>acters<br>aves of absence                                                                                                    | Internship                                                                   | Clinic (internship)                               | V<br>Interruptions<br>0<br>from 0 to 20 | Type of break Please select |
| 3rd subject acc<br>original name of 3rd<br>Semester<br>from<br>WS2011/12                                                 | to<br>WS2018/19 V                                                                 | max. 110 char<br>Please se<br>max. 110 char<br>total Le:<br>15 | acters<br>accers<br>aves of absence                                                                                                    | Internship<br>0<br>from 0 to 20                                              | Clinic (internship)                               | Interruptions<br>0<br>from 0 to 20      | Type of break Please select |
| 3rd subject acc<br>original name of 3rd<br>Semester<br>from<br>WS2011/12                                                 | to<br>WS2018/19 V                                                                 | max. 110 char<br>Please se<br>max. 110 char<br>total Le:<br>15 | acters acters ac | Internship<br>0<br>from 0 to 20                                              | Clinic (internship)                               | V<br>Interruptions<br>0<br>from 0 to 20 | Type of break Please select |
| 3rd subject acc<br>original name of 3rd<br>Semester<br>from<br>WS2011/12<br>Status                                       | to<br>to<br>WS2018/19 V                                                           | max 110 char<br>Please se<br>max 110 char<br>total Le<br>15    | aves of absence                                                                                                    | Internship<br>0<br>from 0 to 20                                              | Clinic (internship)                               | V<br>Interruptions<br>0<br>from 0 to 20 | Type of break Please select |
| 3rd subject acc<br>original name of 3rd<br>Semester<br>from<br>WS2011/12 V                                               | to<br>WS2018/19 V                                                                 | max 110 char<br>Please se<br>max 110 char<br>total Le.<br>15   | acters alect acters aves of absence 0 from 0 to 20                                                                                                    | Internship<br>0<br>from 0 to 20                                              | Clinic (internship)<br>0<br>from 0 to 20          | V<br>Interruptions<br>0<br>from 0 to 20 | Type of break Please select |
| 3rd subject acc<br>original name of 3rd<br>Semester<br>from<br>WS2011/12<br>Status                                       | to<br>WS2018/19 V<br>passed on the whe                                            | max 110 char<br>Please se<br>max 110 char<br>total Lee<br>15   | elect acters aves of absence 0 from 0 to 20 Final exam Grade abc                                                                                                    | Internship<br>0<br>from 0 to 20                                              | Clinic (internship)<br>0<br>from 0 to 20<br>whole | V<br>Interruptions<br>0<br>from 0 to 20 | Type of break Please select |
| 3rd subject acc<br>original name of 3rd<br>Semester<br>from<br>WS2011/12<br>Status<br>Intermediate exam<br>Grade         | to<br>WS2018/19 V<br>passed on the whr<br>abc<br>max. 20 characters               | max 110 char<br>Please se<br>max 110 char<br>total Le<br>15    | elect acters aves of absence 0 from 0 to 20 Final exam pa Grade abc                                                                                                    | Internship<br>0<br>from 0 to 20<br>ssed on the<br>20 characters              | Clinic (internship)<br>0<br>from 0 to 20          | Interruptions<br>0<br>from 0 to 20      | Type of break Please select |
| 3rd subject acc<br>original name of 3rd<br>Semester<br>from<br>WS2011/12<br>Status<br>Intermediate exam<br>Grade<br>Date | to<br>WS2018/19 V<br>passed on the who<br>abc<br>max. 20 characters<br>07.12.2017 | max. 110 char<br>Please se<br>max. 110 char<br>total Le.<br>15 | <ul> <li>Final exam pa Grade abc</li> <li>Date 07.</li> </ul>                                                                                                    | Internship<br>0<br>from 0 to 20<br>ssed on the 1<br>20 characters<br>12 2019 | Clinic (internship)<br>0<br>from 0 to 20<br>whole | V<br>Interruptions<br>0<br>from 0 to 20 | Type of break Please select |

A summary of your entries will be shown.

| ONLINE APPLICATION                                                                                                    |                                                                                                    | Help Support  |
|----------------------------------------------------------------------------------------------------|----------------------------------------------------------------------------------------------------|---------------|
| Start of course<br>Select degree program<br>Personal data<br>Correspondence address<br>Higher education entrance<br>qualification<br>Academic background<br>• entrance qualification for Master's<br>programme | Image: second second |               |
| Cancel Preview                                                                                                    |                                                                                                    | Back Continue |

Continue with uploading your certificates.

Upload your Higher Education Entrance Qualification / High School Diploma.

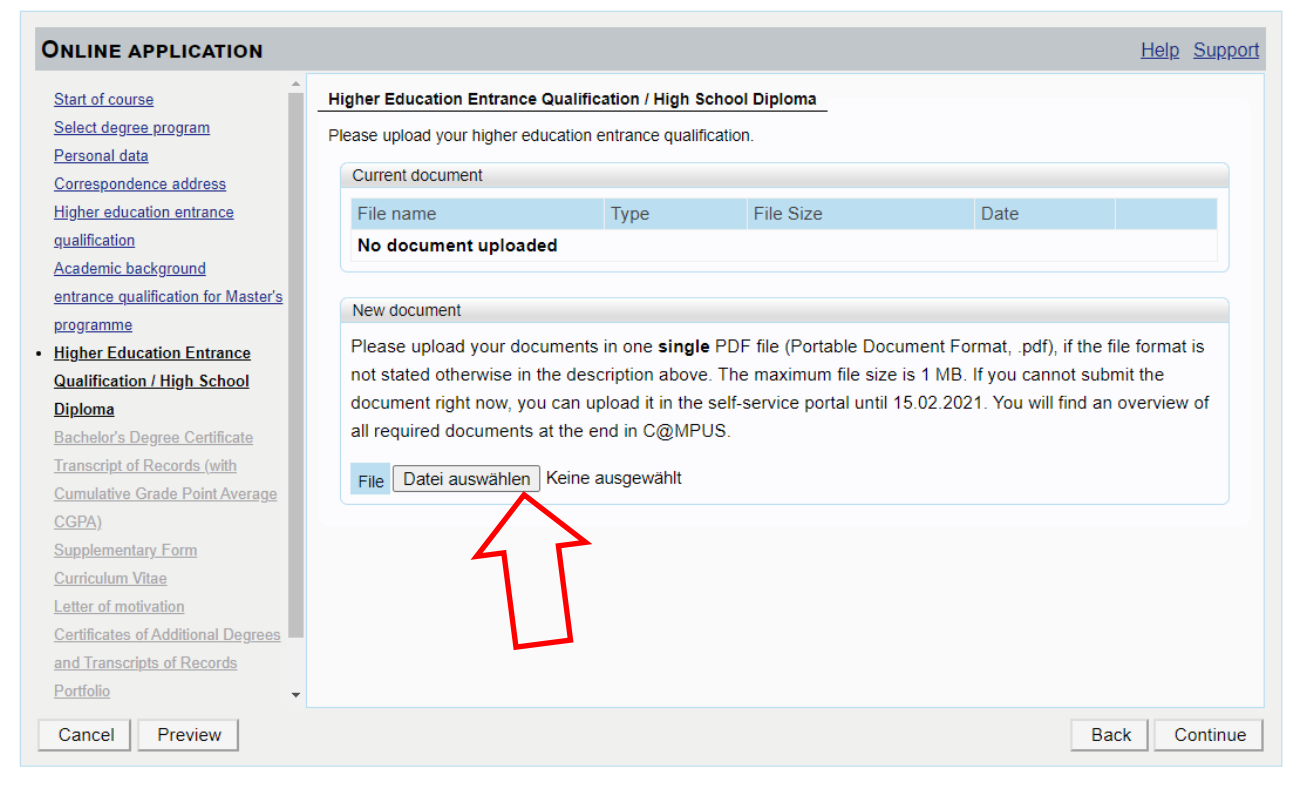

### Upload your Bachelor's Degree Certificate

| ONLINE APPLICATION                  |                             |                                                                                                    |                            |                             | <u>Help</u> Su | <u>pport</u> |
|-------------------------------------|-----------------------------|----------------------------------------------------------------------------------------------------|----------------------------|-----------------------------|----------------|--------------|
| Personal data                       | Bachelor's Degree Certifi   | achelor's Degree Certificate                                                                                               |                            |                             |                |              |
| Correspondence address              | This requirement only appli | is requirement only applies if you have already completed a degree program and received your certificate.                  |                            |                             |                |              |
| Higher education entrance           |                             | ne requirement only applies in you have an easy completed a degree program and received your continents.                   |                            |                             |                |              |
| qualification                       |                             |                                                                                                    |                            |                             |                |              |
| Academic background                 |                             |                                                                                                    |                            |                             |                |              |
| entrance qualification for Master's | Please upload your Bachele  | or's degree certificate.                                                                                                   |                            |                             |                |              |
| programme                           |                             |                                                                                                    |                            |                             |                |              |
| Higher Education Entrance           |                             |                                                                                                    |                            |                             |                |              |
| Qualification / High School         | In case you have another u  | In case you have another university degree (e.g., Master or Diploma), or in case you have more than one university degree, |                            |                             |                |              |
| Diploma                             | please upload the degree c  | please upload the degree certificate of the study which serves as entrance qualification for the Master's program you are  |                            |                             |                |              |
| Bachelor's Degree Certificate       | applying for currently.     |                                                                                                    |                            |                             |                |              |
| Transcript of Records (with         |                             |                                                                                                    |                            |                             |                |              |
| Cumulative Grade Point Average      |                             |                                                                                                    |                            |                             |                |              |
| <u>CGPA)</u>                        | You can unload certificates | of additional studies an                                                                                                   | d degrees on one of the fo | llowing pages "Certificates | of Additional  |              |
| Supplementary Form                  | Degrees and Transcripts of  | Records"                                                                                                    |                            | ioning pages ocraneates     | orraditional   |              |
| Curriculum Vitae                    | bogroco ana manocripio or   |                                                                                                    |                            |                             |                |              |
| Letter of motivation                | Current document            |                                                                                                    |                            |                             |                |              |
| Certificates of Additional Degrees  |                             | -                                                                                                    |                            |                             |                |              |
| and Transcripts of Records          | File name                   | Туре                                                                                                    | File Size                  | Date                        |                |              |
| Portfolio                           | No document uploa           | ded                                                                                                    |                            |                             |                |              |
| Proof of English Language           |                             |                                                                                                    |                            |                             |                |              |
| Proficiency -                       | New document                |                                                                                                    |                            |                             |                | -            |
| Cancel Preview                      |                             |                                                                                                    |                            |                             | Back Cont      | nue          |

# Upload your Transcript of Records.

| NLINE APPLICATION                                                                                                    |                                                                                                    |                                                                                                    |                                                                                          |                                                                               | <u>1101p</u> <u>01</u>                               | upp |
|----------------------------------------------------------------------------------------------------|----------------------------------------------------------------------------------------------------|----------------------------------------------------------------------------------------------------|------------------------------------------------------------------------------------------|-------------------------------------------------------------------------------|------------------------------------------------------|-----|
| Personal data                                                                                                    | Transcript of Records (w                                                                                               | ith Cumulative Grade Po                                                                                                    | int Average CGPA)                                                                        |                                                                               |                                                      |     |
| Correspondence address                                                                                                    | Please upload your transcr                                                                                             | rints of records in one sing                                                                                                    | le document                                                                              |                                                                               |                                                      |     |
| Higher education entrance                                                                                                    | r icase upload your transer                                                                                            | ipto of records in one sing                                                                                                    | ie document.                                                                             |                                                                               |                                                      |     |
| qualification                                                                                                    | Current document                                                                                                    |                                                                                                    |                                                                                          |                                                                               |                                                      |     |
| Academic background                                                                                                    | File name                                                                                                    | Туре                                                                                                    | File Size                                                                                | Date                                                                          |                                                      |     |
| entrance qualification for Master's                                                                                                    | No document uploa                                                                                                    | aded                                                                                                    |                                                                                          |                                                                               |                                                      | 11  |
| rogramme                                                                                                    |                                                                                                    |                                                                                                    |                                                                                          |                                                                               |                                                      |     |
| igher Education Entrance                                                                                                    | New document                                                                                                    |                                                                                                    |                                                                                          |                                                                               |                                                      |     |
| ualification / High School                                                                                                    | New document                                                                                                    |                                                                                                    |                                                                                          |                                                                               |                                                      |     |
|                                                                                                    |                                                                                                    |                                                                                                    |                                                                                          |                                                                               |                                                      |     |
| <u>ploma</u>                                                                                                    | Please upload your d                                                                                                   | locuments in one single                                                                                                    | PDF file (Portable Docu                                                                  | ument Format, .pdf), if                                                       | the file format is                                   |     |
| <u>ploma</u><br>achelor's Degree Certificate                                                                                                    | Please upload your d<br>not stated otherwise i                                                                         | locuments in one <b>singl</b> e<br>in the description above                                                                             | PDF file (Portable Docu<br>. The maximum file size                                       | ument Format, .pdf), if<br>is 5 MB. If you cannot                             | submit the                                           |     |
| <u>iploma</u><br>achelor's Degree Certificate<br>ranscript of Records (with                                                                                                    | Please upload your d<br>not stated otherwise i<br>document right now,                                                  | locuments in one <b>singl</b> e<br>in the description above<br>you can upload it in the                                                 | PDF file (Portable Docu<br>. The maximum file size<br>self-service portal until 1        | ument Format, .pdf), if<br>is 5 MB. If you cannot<br>15.02.2021. You will fin | the file format is<br>submit the<br>d an overview of | :   |
| i <u>ploma</u><br>achelor's Degree Certificate<br>ranscript of Records (with<br>umulative Grade Point                                                                                                    | Please upload your d<br>not stated otherwise i<br>document right now, y<br>all required documen                        | locuments in one <b>single</b><br>in the description above<br>you can upload it in the<br>ts at the end in C@MPI                        | PDF file (Portable Docu<br>the maximum file size<br>self-service portal until 1<br>JS.   | ument Format, .pdf), if<br>is 5 MB. If you cannot<br>15.02.2021. You will fin | the file format is submit the<br>d an overview of    | :   |
| <u>ploma</u><br>achelor's Degree Certificate<br>anscript of Records (with<br>umulative Grade Point<br>verage CGPA)                                                                                                    | Please upload your d<br>not stated otherwise i<br>document right now, y<br>all required documen                        | locuments in one <b>single</b><br>in the description above<br>you can upload it in the<br>ts at the end in C@MPI                        | PDF file (Portable Docu<br>the maximum file size<br>self-service portal until 1<br>JS.   | ument Format, .pdf), if<br>is 5 MB. If you cannot<br>15.02.2021. You will fin | the file format is<br>submit the<br>d an overview of | r   |
| ploma<br>achelor's Degree Certificate<br>anscript of Records (with<br>umulative Grade Point<br>verage CGPA)<br>upplementary Form                                                                                                    | Please upload your d<br>not stated otherwise i<br>document right now, y<br>all required documen                        | locuments in one <b>single</b><br>in the description above<br>you can upload it in the<br>ts at the end in C@MPI<br>m Keine ausgewählt  | PDF file (Portable Docu<br>. The maximum file size<br>self-service portal until 1<br>JS. | ument Format, .pdf), if<br>is 5 MB. If you cannot<br>5.02.2021. You will fin  | the file format is<br>submit the<br>d an overview of | Ŧ   |
| iploma<br>achelor's Degree Certificate<br>anscript of Records (with<br>umulative Grade Point<br>verage CGPA)<br>upplementary Form<br>urriculum Vitae                                                                                                    | Please upload your d<br>not stated otherwise i<br>document right now,<br>all required documen                          | locuments in one <b>single</b><br>in the description above<br>you can upload it in the<br>ts at the end in C@MPI<br>m Keine ausgewählt  | PDF file (Portable Doct<br>. The maximum file size<br>self-service portal until 1<br>JS. | ument Format, .pdf), if<br>is 5 MB. If you cannot<br>15.02.2021. You will fin | the file format is<br>submit the<br>d an overview of | F   |
| ploma<br>achelor's Degree Certificate<br>anscript of Records (with<br>umulative Grade Point<br>verage CGPA)<br>upplementary Form<br>urriculum Vitae<br>etter of motivation                                                                                                    | Please upload your d<br>not stated otherwise i<br>document right now, y<br>all required documen<br>File Datei auswähle | locuments in one <b>singl</b> e<br>in the description above<br>you can upload it in the<br>ts at the end in C@MPI<br>m Keine ausgewählt | PDF file (Portable Doct<br>. The maximum file size<br>self-service portal until 1<br>JS. | ument Format, .pdf), if<br>is 5 MB. If you cannot<br>15.02.2021. You will fin | the file format is submit the dan overview of        | f   |
| iploma<br>achelor's Degree Certificate<br>anscript of Records (with<br>umulative Grade Point<br>verage CGPA)<br>upplementary Form<br>urriculum Vitae<br>atter of motivation<br>ertificates of Additional Degrees                                                                                      | Please upload your d<br>not stated otherwise i<br>document right now, y<br>all required documen<br>File Datei auswähle | locuments in one <b>single</b><br>in the description above<br>you can upload it in the<br>ts at the end in C@MPI<br>m Keine ausgewählt  | PDF file (Portable Docu<br>. The maximum file size<br>self-service portal until 1<br>JS. | ument Format, .pdf), if<br>is 5 MB. If you cannot<br>15.02.2021. You will fin | the file format is<br>submit the<br>d an overview of | F   |
| iploma<br>achelor's Degree Certificate<br>ranscript of Records (with<br>umulative Grade Point<br>verage CGPA)<br>upplementary Form<br>urriculum Vitae<br>etter of motivation<br>ertificates of Additional Degrees<br>nd Transcripts of Records                                                        | Please upload your d<br>not stated otherwise i<br>document right now, y<br>all required documen<br>File Datei auswähle | locuments in one <b>single</b><br>in the description above<br>you can upload it in the<br>ts at the end in C@MPI<br>m Keine ausgewählt  | PDF file (Portable Docu<br>. The maximum file size<br>self-service portal until 1<br>JS. | ument Format, .pdf), if<br>is 5 MB. If you cannot<br>15.02.2021. You will fin | the file format is<br>submit the<br>d an overview of | F   |
| iploma<br>achelor's Degree Certificate<br>ranscript of Records (with<br>umulative Grade Point<br>verage CGPA)<br>upplementary Form<br>urriculum Vitae<br>etter of motivation<br>ertificates of Additional Degrees<br>nd Transcripts of Records<br>ortfolio                                            | Please upload your d<br>not stated otherwise i<br>document right now, y<br>all required documen                        | locuments in one <b>single</b><br>in the description above<br>you can upload it in the<br>ts at the end in C@MPI<br>m Keine ausgewählt  | PDF file (Portable Docu<br>. The maximum file size<br>self-service portal until 1<br>JS. | ument Format, .pdf), if<br>is 5 MB. If you cannot<br>15.02.2021. You will fin | the file format is<br>submit the<br>d an overview of |     |
| tiploma<br>iachelor's Degree Certificate<br>ranscript of Records (with<br>cumulative Grade Point<br>werage CGPA)<br>iupplementary Form<br>curriculum Vitae<br>etter of motivation<br>certificates of Additional Degrees<br>nd Transcripts of Records<br>iortfolio<br>roof of English Language         | Please upload your d<br>not stated otherwise i<br>document right now, y<br>all required documen<br>File Datei auswähle | locuments in one <b>singl</b><br>in the description above<br>you can upload it in the<br>ts at the end in C@MPI<br>m Keine ausgewählt   | PDF file (Portable Docu<br>. The maximum file size<br>self-service portal until 1<br>JS. | ument Format, .pdf), if<br>is 5 MB. If you cannot<br>15.02.2021. You will fin | the file format is<br>submit the<br>d an overview of | F   |
| iploma<br>achelor's Degree Certificate<br>ranscript of Records (with<br>umulative Grade Point<br>verage CGPA)<br>upplementary Form<br>urriculum Vitae<br>etter of motivation<br>ertificates of Additional Degrees<br>nd Transcripts of Records<br>ortfolio<br>roof of English Language<br>roficiency. | Please upload your d<br>not stated otherwise i<br>document right now, y<br>all required documen<br>File Datei auswähle | locuments in one <b>singl</b><br>in the description above<br>you can upload it in the<br>ts at the end in C@MPI<br>m Keine ausgewählt   | PDF file (Portable Docu<br>. The maximum file size<br>self-service portal until 1<br>JS. | ument Format, .pdf), if<br>is 5 MB. If you cannot<br>15.02.2021. You will fin | the file format is<br>submit the<br>d an overview of | F   |

# Download, fill out and upload the supplementary form.

| ONLINE APPLICATION                                                                                                    |                                                                                                    |                                                                                                    |                                                                                                    |                                                                                      | Help Supp                                           |
|----------------------------------------------------------------------------------------------------|----------------------------------------------------------------------------------------------------|----------------------------------------------------------------------------------------------------|----------------------------------------------------------------------------------------------------|--------------------------------------------------------------------------------------|-----------------------------------------------------|
| Personal data                                                                                                    | Supplementary Form                                                                                                    |                                                                                                    |                                                                                                    |                                                                                      |                                                     |
| Correspondence address         Higher education entrance         qualification         Academic background         entrance qualification for Master's         programme         Higher Education Entrance | Please upload the filled out<br>stuttgart.de/public/ITECH/IT<br>(Hint: If left click on the link<br>Further information is availa<br>https://www.icd.uni-stuttgar | ITECH Questionaire as<br><u>FECH_Application_Doc.p</u><br>does not work, use right<br>able via the following link<br><u>t.de/public/ITECH/How-to</u> | pdf-file: <u>https://www.icd.uni</u><br>oldf<br>click and "open in new tab<br>:<br><u>p-apply_Manual_ITECH.pd</u> | -<br>/window" to download the o                                                      | excel file.)                                        |
| Qualification / High <u>School</u><br>Dip <u>loma</u><br>Bachelor's Degree Certificate<br>Transcript of Records (with                                                                                      | Current document<br>File name<br>No document uploa                                                                                                    | Type                                                                                                    | File Size                                                                                                    | Date                                                                                 |                                                     |
| Cumulative Grade Point Average<br>CGPA)                                                                                                    | New document                                                                                                    |                                                                                                    |                                                                                                    |                                                                                      |                                                     |
| Supplementary Form<br>Curriculum Vitae<br>Letter of motivation<br>Certificates of Additional Degrees<br>and Transcripts of Records<br>Portfolio<br>Proof of English Language                               | Please upload your de<br>not stated otherwise in<br>document right now, y<br>all required document<br>File Datei auswähler                                        | ocuments in one <b>singl</b><br>n the description above<br>you can upload it in the<br>is at the end in C@MP<br>n Keine aurgewählt                   | e PDF file (Portable Doo<br>e. The maximum file size<br>e self-service portal until<br>US.                        | ument Format, .pdf), if t<br>e is 2 MB. If you cannot :<br>15.02.2021. You will find | he file format is<br>submit the<br>I an overview of |
| Proficiency<br>Cancel Preview                                                                                                    |                                                                                                    | N                                                                                                    |                                                                                                    |                                                                                      | Back Continu                                        |

# Upload your latest CV.

| ONLINE APPLICATION                  |                            |                                |                             |                            | Help Supp          |
|-------------------------------------|----------------------------|--------------------------------|-----------------------------|----------------------------|--------------------|
| Personal data                       | Curriculum Vitae           |                                |                             |                            |                    |
| Correspondence address              | Please unload your latest  | CV                             |                             |                            |                    |
| Higher education entrance           | r lease apload your latest | 01.                            |                             |                            |                    |
| qualification                       | Further information is ava | ilable via the following link: |                             |                            |                    |
| Academic background                 | http://europass.cedefop.e  | uropa.eu/en/documents/cu       | rriculum-vitae/templates-in | structions                 |                    |
| entrance qualification for Master's | Current document           |                                |                             |                            |                    |
| orogramme                           | ourient document           |                                |                             |                            |                    |
| ligher Education Entrance           | File name                  | Туре                           | File Size                   | Date                       |                    |
| Qualification / High School         | No document uplo           | aded                           |                             |                            |                    |
| <u>)iploma</u>                      |                            |                                |                             |                            |                    |
| achelor's Degree Certificate        | New document               |                                |                             |                            |                    |
| ranscript of Records (with          | Please upload your         | documents in one <b>single</b> | PDF file (Portable Doc      | cument Formationdf) if t   | the file format is |
| Cumulative Grade Point Average      | not stated otherwise       | in the description above       | The maximum file size       | a is 2 MB. If you cannot   | submit the         |
| CGPA)                               | document right now         | you can unload it in the       | self service portal until   | 15.02.2021 You will find   | d an overview of   |
| Supplementary Form                  | all required document      | te at the end in C@MP          | ie                          | 13.02.2021. Tou wiii filli |                    |
| Curriculum Vitae                    | an required document       |                                | 55.                         |                            |                    |
| etter of motivation                 | File Datei auswähl         | en Keine ausgewählt            |                             |                            |                    |
| Certificates of Additional Degrees  |                            |                                |                             |                            |                    |
| and Transcripts of Records          |                            |                                |                             |                            |                    |
| Portfolio                           |                            |                                |                             |                            |                    |
| Proof of English Language           |                            | $\sim$                         |                             |                            |                    |
| Proficiency 🗸                       |                            |                                |                             |                            |                    |
| Cancel Preview                      |                            |                                |                             |                            | Back Continu       |

# http://europass.cedefop.europa.eu/en/documents/curriculum-vitae/templates-instructions

# Upload your Letter of Motivation.

| ONLINE APPLICATION                                                                                                    |                                                                                                    |                                                                                                    |                                                                                          | Help                                                                                                    | <u>Suppo</u>  |
|----------------------------------------------------------------------------------------------------|----------------------------------------------------------------------------------------------------|----------------------------------------------------------------------------------------------------|------------------------------------------------------------------------------------------|----------------------------------------------------------------------------------------------------|---------------|
| Personal data Correspondence address Higher education entrance                                                                                                    | Letter of motivation<br>Please upload your letter of r                                                                                        | notivation.                                                                                                    |                                                                                          |                                                                                                    |               |
| gualification                                                                                                    | Current document                                                                                                    |                                                                                                    |                                                                                          |                                                                                                    |               |
| Academic background                                                                                                    | File name                                                                                                    | Туре                                                                                                    | File Size                                                                                | Date                                                                                                    |               |
| entrance qualification for Master's programme                                                                                                    | No document upload                                                                                                    | led                                                                                                    |                                                                                          |                                                                                                    |               |
| Qualification / High School       I         Diploma       I         Bachelor's Degree Certificate       I         Transcript of Records (with       I         Cumulative Grade Point Average       I         CGPA)       I         Supplementary Form       I         Curriculum Vitae       I         Letter of motivation       I         Certificates of Additional Degrees       I         and Transcripts of Records       I         Detelie       I | New document<br>Please upload your doo<br>not stated otherwise in<br>document right now, yo<br>all required documents<br>File Datei auswählen | cuments in one <b>single</b><br>the description above<br>u can upload it in the<br>at the end in C@MPU<br>Keine argewählt | PDF file (Portable Docu<br>. The maximum file size<br>self-service portal until 1<br>JS. | iment Format, .pdf), if the file forma<br>is 2 MB. If you cannot submit the<br>5.02.2021. You will find an overvie | at is<br>w of |
| Proof of English Language Proficiency  Cancel Preview                                                                                                    |                                                                                                    |                                                                                                    |                                                                                          | Back                                                                                                    | Continue      |

Upload your Certificates of Additional Degrees and Transcript of Records (if you have it).

| ONLINE APPLICATION                                                                                                    |                                                                                                    |                                                                                                    |                                                                                                    |                                                                                                    | Help Suppor                                                 |
|----------------------------------------------------------------------------------------------------|----------------------------------------------------------------------------------------------------|----------------------------------------------------------------------------------------------------|----------------------------------------------------------------------------------------------------|----------------------------------------------------------------------------------------------------|-------------------------------------------------------------|
| Personal data<br>Correspondence address<br>Higher education entrance<br>qualification<br>Academic background<br>entrance qualification for Master's<br>programme<br>Higher Education Entrance                                                               | Certificates of Additional<br>Optional:<br>Please uploade certificate<br>Current document<br>File name<br>No document uplo        | I Degrees and Transcript                                                                                                    | s of Records                                                                                                    | and degrees (e.g., Maste                                                                              | er's Degree).                                               |
| Qualification / High School         Diploma         Bachelor's Degree Certificate         Transcript of Records (with         Cumulative Grade Point Average         CGPA)         Supplementary Form         Curriculum Vitae         Letter of motivation | New document<br>Please upload your<br>not stated otherwise<br>document is optiona<br>portal until 15.02.200<br>File Datei auswähl | documents in one <b>single</b><br>in the description above<br>I. If you cannot submit th<br>21. You will find an overv<br>en Keine ar sgewählt | PDF file (Portable Doc<br>2. The maximum file size<br>ne document right now, y<br>view of all required document<br>riew of all required document<br>riew of all requirew of all required document<br>riew of all requirew of all requirew | ument Format, .pdf), if<br>is 5 MB. The submiss<br>rou can upload it in the<br>ments at the end in C@ | the file format is<br>ion of this<br>self-service<br>ĝMPUS. |
| Certificates of Additional     Degrees and Transcripts of     Records     Portfolio     Proof of English Language     Cancel     Preview                                                                                                    |                                                                                                    | $\searrow$                                                                                                    |                                                                                                    |                                                                                                    | Back Continue                                               |

Upload your Portfolio - max. 10 pages (DinA 4 format, 10 single pages)!

| ONLINE AFFLICATION                                                                                                    |                                                                                                    |                                                                                                    |                                                                                        |                                                                             | Help Suppo                                                |
|----------------------------------------------------------------------------------------------------|----------------------------------------------------------------------------------------------------|----------------------------------------------------------------------------------------------------|----------------------------------------------------------------------------------------|-----------------------------------------------------------------------------|-----------------------------------------------------------|
| Personal data                                                                                                    | Portfolio                                                                                                    |                                                                                                    |                                                                                        |                                                                             |                                                           |
| Correspondence address                                                                                                    | Please upload your selece                                                                                                    | d works (max. 10 pages).                                                                                                    |                                                                                        |                                                                             |                                                           |
| qualification                                                                                                    | Current document                                                                                                    |                                                                                                    |                                                                                        |                                                                             |                                                           |
| Academic background                                                                                                    | File name                                                                                                    | Туре                                                                                                    | File Size                                                                              | Date                                                                        |                                                           |
| entrance qualification for Master's<br>programme                                                                                                    | No document uplo                                                                                                    | aded                                                                                                    |                                                                                        |                                                                             |                                                           |
| Higher Education Entrance<br>Qualification / High School<br>Diploma<br>Bachelor's Degree Certificate<br>Transcript of Records (with<br>Cumulative Grade Point Average<br>CGPA)               | New document<br>Please upload your d<br>not stated otherwise<br>document right now,<br>all required documen<br>File Datei auswähle | locuments in one <b>single</b><br>in the description above<br>you can upload it in the<br>ts at the end in C@MPI<br>m Keipe ac gewählt | PDF file (Portable Docu<br>The maximum file size<br>self-service portal until 1<br>JS. | ument Format, .pdf), if<br>is 10 MB. If you cann<br>5.02.2021. You will fir | the file format is<br>ot submit the<br>and an overview of |
| Supplementary Form<br>Curriculum Vitae<br>Letter of motivation                                                                                                    |                                                                                                    | TS                                                                                                    |                                                                                        |                                                                             |                                                           |
| Supplementary Form<br>Curriculum Vitae<br>Letter of motivation<br>Certificates of Additional Degrees<br>and Transcripts of Records<br>Portfolio<br>Proof of English Language<br>Proficiency. |                                                                                                    | 5                                                                                                    |                                                                                        |                                                                             |                                                           |

Upload your Proof of English Language Proficiency.

Only students who passed the entirety of their undergraduate studies in Australia, Canada, Ireland, New Zeeland or the US or the UK are exempt from this rule.

| ONLINE APPLICATION                  |                     |                                                                         |                  |                            |                               | <u>Help</u>     | <u>Support</u> |
|-------------------------------------|---------------------|-------------------------------------------------------------------------|------------------|----------------------------|-------------------------------|-----------------|----------------|
| Personal data                       | Proof of English    | Proof of English Language Proficiency                                   |                  |                            |                               | <b>^</b>        |                |
| Correspondence address              | Please upload her   | Please upload here your proof of English language proficiency as a PDF. |                  |                            |                               |                 |                |
| Higher education entrance           |                     | , , , ,                                                                 |                  | ,                          |                               |                 |                |
| qualification                       | We accept the foll  | owing certifications:                                                   |                  |                            |                               |                 |                |
| Academic background                 | - TOEFL ibt Score   | DEFL ibt Score > 80                                                     |                  |                            |                               |                 |                |
| entrance qualification for Master's | - TOEFL cbt Score   | e > 213                                                                 |                  |                            |                               |                 |                |
| programme                           | - TOEFL pbt Score   | e > 550                                                                 |                  |                            |                               |                 |                |
| Higher Education Entrance           | - IELTS Band Sco    | re > 6.0                                                                |                  |                            |                               |                 |                |
| Qualification / High School         | - CAE – Cambridg    | e Advanced Certific                                                     | ate in English   |                            |                               |                 |                |
| <u>Diploma</u>                      | - CPE – Cambridg    | e Proficiency Certifi                                                   | cate in English  | ı                          |                               |                 |                |
| Bachelor's Degree Certificate       |                     |                                                                         |                  |                            |                               |                 |                |
| Transcript of Records (with         | It is not necessary | to send the results                                                     | directly via the | TOEFL homepage with        | the University of Stuttgart C | ode.            |                |
| Cumulative Grade Point Average      |                     |                                                                         |                  |                            |                               |                 |                |
| <u>CGPA)</u>                        | Only students who   | passed the entirety                                                     | of their unde    | rgraduate studies in Austi | ralia, Canada, Ireland, New   | Zealand, the US | or             |
| Supplementary Form                  | the UK are exemp    | t from this rule.                                                       |                  |                            |                               |                 |                |
| Curriculum Vitae                    |                     |                                                                         |                  |                            |                               |                 |                |
| Letter of motivation                | Please upload yo    | ur Proof of Englis                                                      | n Language S     | kills in one single PDF    | file.                         |                 |                |
| Certificates of Additional Degrees  | Ourrent document    |                                                                         |                  |                            |                               |                 |                |
| and Transcripts of Records          | Current docum       | ent                                                                     |                  |                            |                               |                 |                |
| Portfolio                           | File name           |                                                                         | Туре             | File Size                  | Date                          |                 |                |
| Proof of English Language           | No docume           | nt uploaded                                                             |                  |                            |                               |                 |                |
| Proficiency v                       |                     |                                                                         |                  |                            |                               |                 | •              |
| Cancel Preview                      |                     |                                                                         |                  |                            |                               | Back Co         | ontinue        |

After clicking continue you will see the overview of your application.

Here you can see which documents are missing.

You can upload these documents anytime but BEFORE 15 FEBRUARY.

DON'T FORGET TO CLICK THE "SEND" BUTTON AT THE END OF THE OVERVIEW!

#### **OVERVIEW - APPLICATION NUMBER: 1-00329002**

#### PLEASE NOTE

This is just a preview for checking your application. Your application has not been submitted yet.

Please review all your entries thoroughly. If all is correct, mark the approval checkbox (at the bottom of the page) and click the SEND button to submit the application electronically.

#### Pleased note:

You will not be able to change any entries of an electronically submitted application. Besides you will not be able to issue a new applicaton for the same study program!

#### Start of course

Select degree program

Wintersemester 2021/22

When applying, please consider the upper limit of

max. 6 undergraduate programmes subject to NC for the first semester

If you exceed the upper limit with this application you may have to withdraw another application before you will be able to continue with this one.

#### Type of studies Master programme Intended degree Master of Science

Degree program Integrative Technologies and Architectural Design Research

Entrance semester 1 - Manual admission

Form of studies Consecutive master program

I have already studied at a university/college before.

I have already applied once for the selected degree program at Uni Stuttgart within the last year.

| sonal data                      |                         |
|---------------------------------|-------------------------|
|                                 |                         |
| Academic degree in front of the | aname                   |
| First                           | t name Victoria         |
| Last nam                        | ne affix                |
| Su                              | Imame Baker             |
| All first                       | names Victoria          |
| Academic degree after the       | e name                  |
| Date                            | of birth 07.12.1990     |
| G                               | Gender female           |
| Place                           | of birth London         |
| Country                         | of birth United Kingdom |
| Maiden                          | name Menges             |
| 1st nati                        | ionality United Kingdom |
| 2nd nati                        | ionality                |
|                                 |                         |
|                                 |                         |
| rrespondence address            |                         |
| Correspondence address (see     | montar address)         |
| Correspondence address (ser     | mester address)         |
| Mail delivery c/o               |                         |
| Street and number Pf            | affenwaldring 45        |
| Postal Code/City 70             | 0569 Stuttgart          |
| Country/State Ge                | ermany                  |
|                                 | ,                       |
| fodoral state Ba                | vden Wörttenberg        |

| Curriculum Vitae                                                                                                    |                                                                                                    |                                                                           |                                                            |
|----------------------------------------------------------------------------------------------------|----------------------------------------------------------------------------------------------------|---------------------------------------------------------------------------|------------------------------------------------------------|
| No document uploaded                                                                                                    |                                                                                                    |                                                                           |                                                            |
| Letter of motivation                                                                                                    |                                                                                                    |                                                                           |                                                            |
| No document uploaded                                                                                                    |                                                                                                    |                                                                           |                                                            |
| Certificates of Additional Degrees and Tran                                                                                                    | scripts of Records                                                                                                    |                                                                           |                                                            |
| No document uploaded                                                                                                    |                                                                                                    |                                                                           |                                                            |
| Portfolio                                                                                                    |                                                                                                    |                                                                           |                                                            |
| No document uploaded                                                                                                    |                                                                                                    |                                                                           |                                                            |
| Proof of English Language Proficiency                                                                                                    |                                                                                                    |                                                                           |                                                            |
| No document uploaded                                                                                                    |                                                                                                    |                                                                           |                                                            |
| Confirmation                                                                                                    |                                                                                                    |                                                                           |                                                            |
| Please click <b>"Back"</b> in order to revise i correction of your details is possible any                                                                  | ncorrect details. Check the box<br>' longer!                                                                             | and click "Send" to transmit yo                                           | ur date. After clicking "Send" no further                  |
| I hereby confirm that the given infor<br>exclusion from admission and enrol<br>I confirm that I have read and accep<br>stuttgart.de/studienorganisation/dat | mation is correct and complete<br>iment at the university.<br>ot the data privacy policy for stu<br>enschutzerklaerung/] | . I am fully aware that any false i<br>Idying at Universität Stuttgart [w | information on my behalf can lead to an<br>ww.student.uni- |
|                                                                                                    |                                                                                                    |                                                                           | $\sim$                                                     |

You have to click the send button to submit your application.

| NLINE APPLICATION                                                       |          |
|-------------------------------------------------------------------------|----------|
| Thank you for your application!                                         |          |
| We will contact you via e-mail after verifying your data and documents. |          |
|                                                                         |          |
|                                                                         |          |
|                                                                         |          |
|                                                                         |          |
|                                                                         |          |
|                                                                         |          |
|                                                                         |          |
|                                                                         |          |
|                                                                         |          |
|                                                                         |          |
|                                                                         |          |
|                                                                         |          |
|                                                                         |          |
|                                                                         |          |
|                                                                         |          |
|                                                                         |          |
|                                                                         |          |
| List of applications                                                    | Continue |

After sending you will see your application status.

| Baker, Victoria                                                                                                    |  |
|----------------------------------------------------------------------------------------------------|--|
| Application - Status                                                                                                    |  |
| Applicant number 2-00570573                                                                                                    |  |
| Application number 1-00329002<br>Course of study Master of Science Lintegrative Technologies and Architectural Design Research (1, ES) |  |
| Start of course Wintersemester 2021/22                                                                                                 |  |
| Rack to "My Applications"                                                                                                    |  |
| back to <u>my Applications</u>                                                                                                    |  |
| 🔻 🤪 Submission of application                                                                                                    |  |
| Cautio                                                                                                    |  |
| Status                                                                                                    |  |
| v received electronically                                                                                                    |  |
| "Application documents": not checked yet.                                                                                              |  |
|                                                                                                    |  |
| Required documents (for admission)                                                                                                    |  |
| Documents stated herein must be included in your application                                                                           |  |
| Bigher Education Entrance Qualification / High School Diploma                                                                          |  |
| Bachelor's Degree Certificate                                                                                                    |  |
| Transcript of Records (with Cumulative Grade Point Average CGPA)                                                                       |  |
| Supplementary Form                                                                                                    |  |
| Surriculum Vitae                                                                                                    |  |
| ▶ 🐼 Letter of motivation                                                                                                    |  |
| Portfolio                                                                                                    |  |
| Proof of English Language Proficiency                                                                                                  |  |
| Documents stated herein may be included in your application                                                                            |  |
| Certificates of Additional Degrees and Transcripts of Records                                                                          |  |
|                                                                                                    |  |

#### 🔻 🍘 Admission

| Details of the admission procedure |                                                                                      |
|------------------------------------|--------------------------------------------------------------------------------------|
| Course of study                    | Master of Science                                                                    |
|                                    | Integrative recinitionages and Architectural Design Research     Entrance senseter 1 |
|                                    | Type of admission: Manual admission                                                  |
| Status                             | "Formal entry requirements": not checked yet.                                        |
|                                    | Pacademic entry requirements": not checked yet.                                      |
|                                    | "Admission": not performed yet                                                       |
| Details                            |                                                                                      |
|                                    |                                                                                      |
| Results of admission procedure     |                                                                                      |
| There is no overall decision yet.  |                                                                                      |
|                                    |                                                                                      |
|                                    |                                                                                      |
| tudy place offer                   |                                                                                      |

You can accept or decline a study place only after you have received your admission.

Enrollment

At the moment no information is available regarding the enrolment for the study programme at the University of Stuttgart.

©2020 University of Stuttgart. All rights reserved: | C@MPUS powered by CAMPUSonline® | Documentation for students | Documentation for staff members | Privacy Notice | About This Site | Support | Documentation

Return to your "business card" view by clicking the house symbol in the menu. Universität Stuttgart User: Victoria Baker Universität Stuttgart
Universität Stuttgart
University of Stuttgart
Rectorate
Institutions
Acchitecture and Urban Pla
Covin- and Environmental Er
Congular Science, Electric
Computer Science, Electric
Computer Science, Electric
Accospace Engineering and
Engineering Design, Produ
Minagement, Economics a
Inter-faculty and inter-unive
Central Administration
Central Administration
Central Administration
Central Administration
Central Administration
Central Administration
Central Administration
Central Administration
Central Administration
Central Administration
Central Administration
Central Administration
Central Administration 🕒 Log-out 倄 🌒 🖬 uttgart 🖠 🔎 de/en Search ~ Business card/Workplace Help Universität Stuttgart Causus Select Detail view Edit Ms Baker, Victoria Email mail@icd.uni-stuttgart.de Your picture could be displaye here 1 S Change Password My Applications Student Dossier Study/Home Address ©2020 University of Stuttgart All rights reserved. | C@MPUS powered by CAMPUSonline® | Documentation for students | Documentation for staff members | Privacy Notice | About This Site | Support | Documentation

To add missing documents click "my applications".

|    | Ms                | Baker, Victori                        | а |   |                                            |
|----|-------------------|---------------------------------------|---|---|--------------------------------------------|
|    | Email<br>Homepage | <u>mail@icd.uni-stuttgart.de</u><br>- |   |   | Your picture<br>could be displayed<br>here |
|    |                   | tudies                                |   | _ | Services                                   |
| In | My App            | lications                             | 8 | C | hange Password                             |
| 4  | Student           | Dossier                               |   |   |                                            |
|    | 3 <u>Study/H</u>  | lome Address                          |   |   |                                            |

| Baker, Victoria<br>My Applications<br>Applicant number | : 2-00570573                                                                                                    |                                                                       |                         |                   | Q          | perations<br>Enter new application |
|--------------------------------------------------------|----------------------------------------------------------------------------------------------------|-----------------------------------------------------------------------|-------------------------|-------------------|------------|------------------------------------|
| Application number                                     | Degree program                                                                                                    | Submission of application                                             | Admission               | Study place offer | Enrollment | Operations                         |
| 1-00329002                                             | Master of Science<br>Integrative Technologies and Architectural Design Research<br>Entrance semester: 1<br>Type of admission: Manual admission | <b>@</b> 07.12.2020                                                   | Ø                       |                   |            | 6 8 /                              |
| 2020 University of Stuttgart.                          | All rights reserved.   C@MPUS powered by <u>CAMPUSonline</u> ®   <u>Documentation for students</u>   <u>Document</u>                           | ation for staff members   <u>Privacy Notice</u>   <u>About This S</u> | Site   Support   Docume | entation          |            |                                    |

Here you now can upload these documents.

| Require | d documents (for adm  | lission)                                                                                                    |
|---------|-----------------------|----------------------------------------------------------------------------------------------------|
| Docum   | nents stated herein   | must be included in your application                                                                                                    |
| r 🔇     | Higher Education      | Entrance Qualification / High School Diploma                                                                                                    |
| v 🔕     | Bachelor's Degree     | Certificate                                                                                                    |
|         | Information           | This requirement only applies if you have already completed a degree program and received your certificate.                                                                                                    |
|         |                       | Please upload your Bachelor's degree certificate.                                                                                                    |
|         |                       | In case you have another unclease degree (e.g., Master or Diploma), or in case you have more than one university degree, please upload the degree certificate of the study which serves as entrance qualification for the Master's program you are applying for currently. |
|         |                       | You can upload certificates of additional studies and degrees on one of the following pages "Certificates of Additional Degrees and Transcripts of Records".                                                                                                    |
|         | Document templates    | anot available                                                                                                    |
|         | Submit electronically | ab Uplead document                                                                                                    |
|         |                       | You can upload or edit the document until 15.02.2021.                                                                                                    |
|         | Current document      | Download document                                                                                                    |
|         | Status                | 😮 not provided                                                                                                    |
| . 🔇     | Transcript of Reco    | rds (with Cumulative Grade Point Average CGPA)                                                                                                    |
| • 🔕     | Supplementary Fo      | rn .                                                                                                    |
| • 🔕     | Curriculum Vitae      |                                                                                                    |
| • 🔕     | Letter of motivation  | n                                                                                                    |
| • 🔕     | Portfolio             |                                                                                                    |
| • 🔕     | Proof of English La   | anguage Proficiency                                                                                                    |
| Docum   | nents stated herein   | may be included in your application                                                                                                    |

END.